Registration for parking will now be accessed from your MyUTampa account using the ARMS Parking application. Your username is your UT email address.

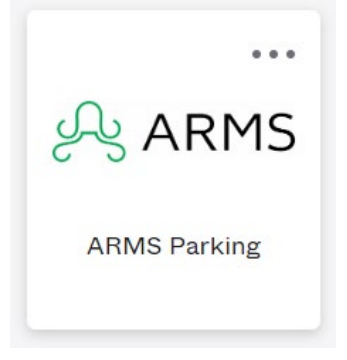

After logging in you will receive a popup at the bottom of your screen advising that a mailing address and vehicle are needed to request a permit.

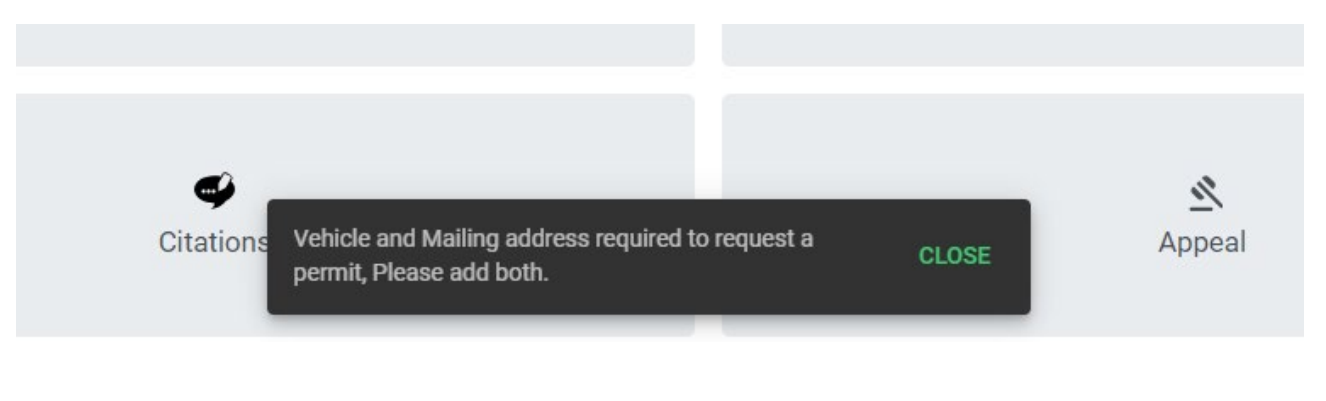

To add these, click on Profile

| Profile  |
|----------|
| <b>—</b> |

This will take you to where you can see all the information associated with your account. Locate the address section.

If there is no address listed, or the listed address is incorrect. Select the +ADD to add the mailing address. Make sure to select the box the says 'Is Mailing' to select it as the address for the decal to be sent to.

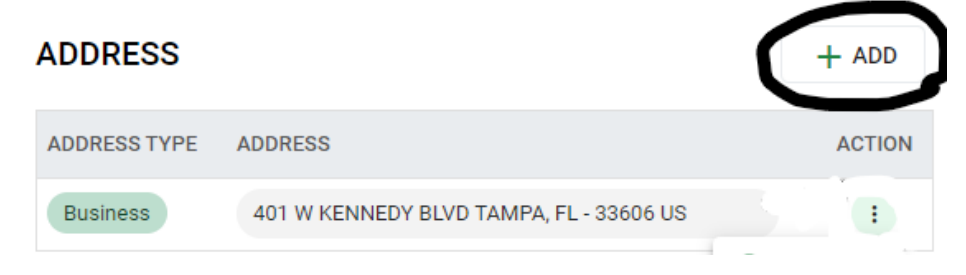

Or, if there is an address listed and it is correct, click on the ellipses (dots) next to that address. Select the Edit option.

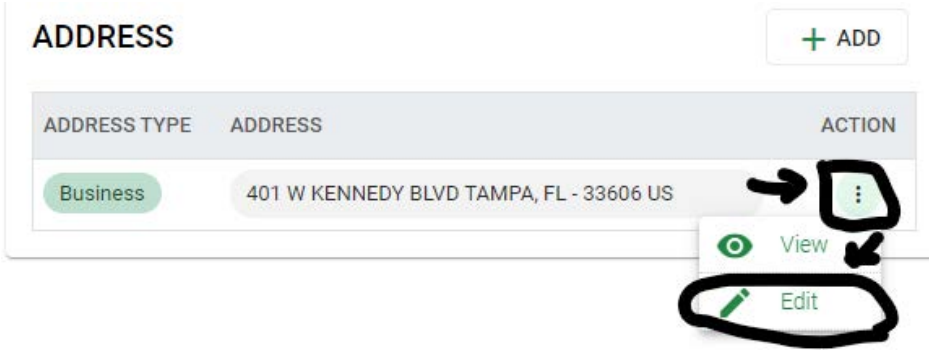

This will open the address form for you to edit. If anything needs updated, you can update it here as well. At the bottom of the address are two check boxes: Is Mailing and Is Primary. Click both check boxes, then update to save.

\*\*DO NOT mark the 'is foreign address' check box or your decal order will not go through\*\*

| IS FORTIGN ADDRESS |                 |     |
|--------------------|-----------------|-----|
| Business           | street NUMBER * |     |
| STREET NAME *      | SUITE NUMBER    |     |
| * YTI              | STATE *         |     |
| ТАМРА              | FL              | ⊗ - |
| ZIPCODE *          |                 | -   |
| 33606              |                 |     |
|                    | $\frown$        |     |

Next you will need to add your vehicle as this information will not be in there with the system being new. Go to the bottom of the page and you will see a window with 3 tabs. Select the vehicle tab. Once that window is open, select +NEW (add new).

| PERMITS VEHICLES CITATIONS |         |  |
|----------------------------|---------|--|
|                            | Search  |  |
|                            |         |  |
|                            | No data |  |
|                            |         |  |

In the window that will open, select the +New & Link in the top right corner.

| LINK VEHICLE   |                   |      | G-D Link | + Add New & Link X                        |
|----------------|-------------------|------|----------|-------------------------------------------|
| LICENSE PLATE# | STATE<br>Select * | YEAR | MAKE     | :<br>:::::::::::::::::::::::::::::::::::: |
| MODEL          | STYLE             | ТҮРЕ | VIN      |                                           |

This will open a new window where you will input your vehicle information. You will only need to add **License Plate #** (alphanumeric only, no spaces), **State** (license plate state), **Year**, **Make**, **Model** and **Major Color**. Adding the VIN is encouraged, but not mandatory.

**Note:** there is an error message that may pop up at the bottom of the screen advising there was an issue adding the vehicle and the vehicle information box stays open. Just click the X in the top right and verify that the vehicle is showing in the vehicle window. If it is not there, please email <u>parkingdecal@ut.edu</u>.

\*If your vehicle **make/model** is not in the dropdown menu, use Unknown. Then email <u>parkingdecal@ut.edu</u>

advising them that you used this option and what the vehicle make/model should be.

| LINK VEHICLE      |                  |                       |                 | ×                     |
|-------------------|------------------|-----------------------|-----------------|-----------------------|
| LICENSE PLATE# *  | STATE DAT        | E EXPIRES YEAR 2020   | MAKE*<br>TOYO • | MODEL *<br>RAV4 -     |
| STYLE<br>Select   | TYPE<br>Select   | COLOR MAJOR<br>- BLUE | 8 •             | COLOR MINOR<br>Select |
| VIN#*             | SPECIAL FEATURES |                       |                 |                       |
| INSURANCE POLICY# |                  | URANCE COMPANY        |                 |                       |
| INSURANCE AGENT   |                  | URANCE ADDRESS        |                 |                       |
|                   |                  |                       |                 | CANCEL SAVE           |

After the vehicle has been added, you will need to go to the home screen to do the permit request. Select the home icon on the left side of the screen.

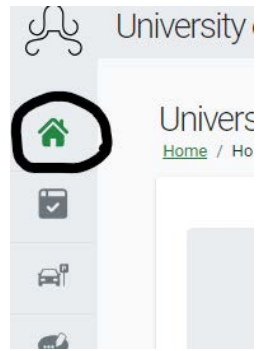

Once on the home page, select Permit Request.

| University of Tampa - Parking System |  |
|--------------------------------------|--|
| <b>⊑†</b><br>Permit Request          |  |
| ജ്                                   |  |

This will open a window which begins with having you confirm your name and address information. If it looks correct select Next. Otherwise exit the window and go back into your profile to make corrections.

| 1 Confirm Shipping Address                | 2 Select Vehicle and Permit Type                        | 3 Summary | 4 Permi |
|-------------------------------------------|---------------------------------------------------------|-----------|---------|
| Please, review and confirm that the ma    | illing address below appears as it should on a shipping | j label.  |         |
| VENESSA ESPINOSA                          |                                                         |           |         |
|                                           |                                                         |           |         |
| Click Next, if the address is correct, or | Go to Profile if changes are to be made                 |           |         |
| onor next, if the dearcos is concert, or  |                                                         |           |         |

Then you will select the vehicle you are registering. This will then allow you to select the permit type. Then click Next.

**DO NOT** select more than one vehicle for this step as only one vehicle can be registered to a permit. For additional vehicles, you will need to go through the permit request for each vehicle.

| Confirm Shipping A     | Address                | 2 Select Vehicle        | e and Permit Type             | 3 Summary                   | 4 Permi                               |
|------------------------|------------------------|-------------------------|-------------------------------|-----------------------------|---------------------------------------|
| Please select the vehi | cle(s) you may bring c | onto campus. If the veh | icle(s) are not available for | selection in the list, plea | ase <u>click here</u> to add vehicle. |
| LICENSE                | STATE                  | YEAR                    | MAKE                          | MODEL                       | COLOR                                 |
|                        | •                      | 2020                    | ΤΟΥΟΤΑ                        | RAV4                        | BLUE                                  |
| Permit Type: FS:       | 24-2023/2024 FACUL     | TY/STAFF/EMPLOY         | ]                             |                             |                                       |
| User Type:             |                        |                         | Issue Amount:                 |                             |                                       |
| Additional Amount      | \$0.00                 |                         | Total Amount:                 |                             |                                       |
|                        |                        |                         |                               |                             |                                       |

The last step is a summary of the registration. This will show all the information associated with this permit registration. This is the last place to make sure all the information is correct before submitting.

| Confirm Shipping Address | (               | Select Vehicle and Pe | rmit Type 3 Summ                  | nary — 4 Perm |
|--------------------------|-----------------|-----------------------|-----------------------------------|---------------|
| - Name & Contact Info:   |                 |                       | Mailing Address Info:             |               |
| Billing ID:              | Name:           | ESPINOSA, VENESSA     | Address:                          |               |
| DOB(mm/dd/yyyy):         | Email:          | vespinosa@ut.edu      |                                   |               |
|                          |                 |                       |                                   |               |
| LICENSE                  | YEAR            | MAKE                  | MODEL                             | COLOR         |
|                          | 2020            | ΤΟΥΟΤΑ                | RAV4                              | BLUE          |
| Permit Type: FS24-2023/2 | 024 FACULTY/STA | FF/EMPLOYEE Us        | ser Type: EMP - FACULTY/STAFF/VOL | UNTEER        |
| Issue Amount: \$0.00     |                 | A                     | dditional Amount: \$0.00          |               |
|                          |                 |                       |                                   |               |

After completing the registration, you will be provided a receipt. This can be printed and displayed as a temporary pass while you await the physical decal being mailed to you.

\*STUDENTS: The decal charge will go to your student account through the Bursars Office\*

| Confirm Shipping Address Select Vehicle and Permit Type Summary          Thank you for your purchase.         Person:       ESPINOSA, VENESSA         Permit Type:       FS24-2023/2024 FACULTY/STAFF/EMPLOYEE         Permit number:       FS240003         Velid form:       09/10/2022 | Permit |
|----------------------------------------------------------------------------------------------------|--------|
| Thank you for your purchase. Person: ESPINOSA, VENESSA Permit Type: FS24-2023/2024 FACULTY/STAFF/EMPLOYEE Permit number: FS240003 Valid form: 08/10/2022                                                                                                    |        |
| Person: ESPINOSA, VENESSA<br>Permit Type: FS24-2023/2024 FACULTY/STAFF/EMPLOYEE<br>Permit number: FS240003                                                                                                    | 1      |
| Permit Type: FS24-2023/2024 FACULTY/STAFF/EMPLOYEE Permit number: FS240003 Valid frame: 08/10/2022                                                                                                    |        |
| Permit number: FS240003                                                                                                    |        |
| Volid frame 08/10/2022                                                                                                    |        |
| valid from: 08/10/2023                                                                                                    |        |
| to: 08/31/2024                                                                                                    |        |
| Vehicle: EXUT34                                                                                                    |        |
| Print Close                                                                                                    | •      |
|                                                                                                    |        |

|               | University of Tampa                         |  |
|---------------|---------------------------------------------|--|
|               | 820 W. North A Street, Tampa, Florida-33606 |  |
|               | Parking Permit                              |  |
|               | PHONE: 8132577777                           |  |
|               | EMAIL: campussafety@ut.edu                  |  |
| PERMIT NUMBER | FS240003                                    |  |
| PERSON        | ESPINOSA, VENESSA                           |  |
| PERMIT TYPE   | FS24 - 2023/2024 FACULTY/STAFF/EMPLOYEE     |  |
| VALID FROM    | 08/10/2023                                  |  |
| VALID TO      | 09/09/2023                                  |  |
| VEHICLE       |                                             |  |